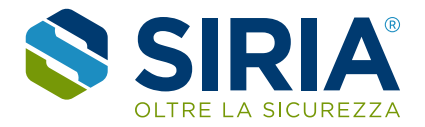

## Guida al Portale Formazione Siria formazione.siriaonline.com

## Procedura di acquisto corso di formazione

1. Aprire il sito formazione.siriaonline.com e accedere con il proprio utente (*vedi procedura di accesso*), successivamente scegliere uno dei corsi disponibili cliccando sulla relativa scheda.

|                                                  |                                                                                                    | 🛒 👾                                                                          | 🖂 🖈 🙎 | GIO-TEST IT - EN |
|--------------------------------------------------|----------------------------------------------------------------------------------------------------|------------------------------------------------------------------------------|-------|------------------|
|                                                  | SIBA è un centro di formazione AIFOS che progetta ed organizza<br>corai, anche finanziati, per l'igiene, la salute e la sicurezza sul<br>lavoro.<br>Corsi di formazione e di aggiornamento aziendali e interaziendali,<br>ove possibile anche con metodologia esperienziale, per tutti i<br>ruoti della sicurezza. | ්) Entra                                                                     | Sci   |                  |
|                                                  | Cosa stai cercando?                                                                                                    |                                                                              |       |                  |
| Cerca un cors                                    | 0                                                                                                    | Q                                                                            |       |                  |
|                                                  | Registrati per acquistare i corsi                                                                                                    |                                                                              |       |                  |
| Tipo di erogazione<br>-qualsiasi-                | Luogo svolgimento<br>-qualsiasi-                                                                                                    | 6                                                                            | -     | -                |
| Corso di Aggiorname<br>per la Formazione Specifi | nto Formazione specifica dei C<br>Lavoratori per il Rischio pi<br>ca dei Alto ag                                                                                                    | orso di aggiornamento<br>er addetto al primo soccorso -<br>ziende gruppo B-C |       | 0                |

2. Verificare i dettagli del corso (tipologia, date e orari) e cliccare su "Inserisci Partecipanti".

|                                                                                                    |                                                                                                    |                                                                                                    |                                                              |                                                                    |                                                                | ₩ 🖂                                                        | ±.        |
|----------------------------------------------------------------------------------------------------|----------------------------------------------------------------------------------------------------|----------------------------------------------------------------------------------------------------|--------------------------------------------------------------|--------------------------------------------------------------------|----------------------------------------------------------------|------------------------------------------------------------|-----------|
|                                                                                                    | RIA                                                                                                    | SIRIA è un centro di formazione AiFOS che proge<br>organizza corsi, anche finanziati, per l'igiene, la<br>sicurezza sul lavoro.<br>Corsi di formazione e di aggiornamento azienda<br>interaziendali, ove possibile anche con metodol<br>esperienziale, per tutti i ruoli della sicurezza. | etta ed<br>salute e la<br>li e<br>logia                      | (                                                                  | ) Entra                                                        | •                                                          | ) Esci    |
|                                                                                                    |                                                                                                    | Cosa stai cercanc                                                                                                    | lo?                                                          |                                                                    |                                                                |                                                            |           |
|                                                                                                    | Cerca un cors                                                                                          | 0                                                                                                    |                                                              | م                                                                  |                                                                |                                                            |           |
|                                                                                                    |                                                                                                    | Registrati per acquistare i c                                                                                                    | corsi                                                        |                                                                    |                                                                |                                                            |           |
| <b>orna indietro  </b> Elenco co                                                                                                    | orsi > > CORSO DI A                                                                                    | GGIORNAMENTO PER ADDETTI AL SERVIZIO                                                                                                    | ANTINCENDIO                                                  |                                                                    |                                                                |                                                            |           |
| CORSO DI AG<br>SERVIZIO AN<br>LIVELLO 1                                                                                                    | GGIORNA                                                                                                | GGIORNAMENTO PER ADDETTI AL SERVIZIO J<br>MENTO PER ADDETTI A<br>IO                                                                                                    | ANTINCENDIO<br>L<br>Post                                     | JR 120,<br>i liberi: 34<br>• INSERIS<br>ITE:                       | 00 +                                                           | IVA                                                        |           |
| CORSO DI Aŭ<br>SERVIZIO AN<br>LIVELLO 1<br>Programma giorni e oran<br>05/10/2023   10:30 - 12:31                                                                                                    | orsi >> CORSO DI /<br>GGIORNA<br>NTINCEND<br>ri del corso:<br>30                                       | ggiornamento per addetti al servizio j<br>MENTO PER ADDETTI A<br>10                                                                                                    | ANTINCENDIO<br>L<br>Post                                     | JR 120,<br>ii liberi: 34<br>• INSERIS<br>IFE:<br>• RICHIEDI MAG    | DO +                                                           | IVA<br>CIPANTI<br>FORMAZIO                                 | DNI       |
| Orna Indietro   Elenco co<br>CORSO DI AG<br>SERVIZIO AN<br>LIVELLO 1<br>Programma giorni e orar<br>05/10/2023   10:30 - 12:31<br>Ore totali: 2h<br>Modulo 1 "Esercitazioni j<br>- presa visione e chiarim | orsi > > CORSO DI A<br>GGIORNA<br>NTINCEND<br>ri del corso:<br>30<br>pratiche"<br>menti sugli estintor | GGIORNAMENTO PER ADDETTI AL SERVIZIO /<br>MENTO PER ADDETTI A<br>IO                                                                                                    | ANTINCENDIO<br>L<br>Post<br>Oppi<br>Oppi<br>No<br>oro<br>per | JR 120,<br>i liberi: 34<br>I III III III III III III<br>III IIII I | CI PARTEC<br>GIORI INI<br>ato utent<br>partecipa<br>sto di que | CIPANTI<br>FORMAZIO<br>ti in quess<br>unti e<br>esto corso | DNI<br>to |

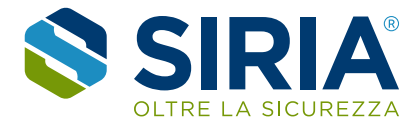

3. Nella finestra inserisci partecipanti cliccare su "Nuovo". Nota: le anagrafiche inserite rimangono a disposizione per i futuri ordini e sarà possibile sceglierle dalla propria lista.

| CODC      |                                                                                                    | EUR 120,00 + IVA                             |
|-----------|----------------------------------------------------------------------------------------------------|----------------------------------------------|
| SERVI     | 📲 Gestione utenti                                                                                                    | ×                                            |
| LIVELLO   | Inserisci partecipanti<br>Crea nuovi account oppure modifica o cruella i tuoi corsisti già presenti.<br>Seleziona quindi uno o più utenti più mverli a questo preciso corso evidenzia | andoli e cliccando su "Seleziona gli utenti" |
| Programma | 🔿 Seleziona gli utenti 🔿 Nuovo 🏹 Modifica 🛛 Filtra                                                                                                    | 9 Help                                       |

4. Nella finestra successiva inserire tutte le informazioni richieste e cliccare su "Conferma".

| Tipologia utente | corsista                       |
|------------------|--------------------------------|
| Username         | nome.cognome                   |
| E-Mail           | indirizzo.test01@gmail.com     |
| Nome             | Nome                           |
| Cognome          | Cognome                        |
| Data di nascita  | 04/06/1978                     |
| Luogo di nascita | Veneto - CAMPOSAMPIER Q Scegli |
| Codice fiscale   | ITA 🔻                          |
| Codice Ateco     |                                |
|                  | Newsletter                     |
|                  | Termini e Condizioni           |
|                  |                                |
| Conferma         |                                |
|                  |                                |

5. Dopo la conferma selezionare la riga corrispondente al nominativo inserito (che si intende iscrivere al corso) e cliccare su "Seleziona gli utenti".

| 05/10/2023                       | 🔮 Gestione utenti                                                                                                    |                                        | ×                                         | ZIONI       |
|----------------------------------|----------------------------------------------------------------------------------------------------|----------------------------------------|-------------------------------------------|-------------|
| Ore totali: 2h                   | Inserisci partecipanti                                                                                                    |                                        |                                           | Jesto       |
| Modulo 1 "Es                     | Crea nuovi account oppure modifica o cancella i tuoi corsisti<br>Seleziona quindi uno o più utenti per iscriverli a questo prec | già presenti.<br>iso corso evidenziand | oli e cliccando su "Seleziona gli utenti" | orso        |
| presevision                      | 🕒 Seleziona gli utenti 🕒 Nuovo 🗹 Modifica Filtra                                                                                |                                        | 😯 Help                                    | TTI AL      |
| - presa visior<br>e sistemi di s | ID v Nome                                                                                                    | Cognome                                | Data di nascita                           | LO 1 (2 ore |
|                                  | 1376583 Giordano                                                                                                    | Bison                                  | 1978-06-04                                |             |
|                                  | Risultati: 1                                                                                                    |                                        |                                           |             |

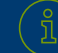

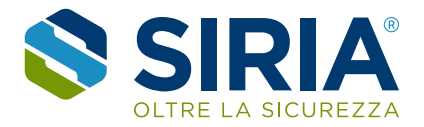

6. A conferma, nella pagina di scheda corso vedremo apparire il nominativo del corsista che si vuole iscrivere. Per inserire un secondo partecipante cliccare su "Inserisci partecipanti" e ripetere la procedura dal punto 3. Per proseguire con l'ordine cliccare su "Procedi all'acquisto".

| CORSO DI AG<br>SERVIZIO AN                                  | GIORNAMENTO PE<br>TINCENDIO                       | R ADDETTI AL                      | EUR 120,0                                                                        | )0 + IVA                                                    |  |
|-------------------------------------------------------------|---------------------------------------------------|-----------------------------------|----------------------------------------------------------------------------------|-------------------------------------------------------------|--|
| LIVELLO 1                                                   |                                                   |                                   | G<br>INSERISCI<br>PARTECIPANTI                                                   |                                                             |  |
| Programma giorni e orari                                    | del corso:                                        |                                   | Oppure:                                                                          |                                                             |  |
| 05/10/2023   10:30 - 12:30                                  |                                                   |                                   | oppure.                                                                          |                                                             |  |
| Ore totali: 2h                                              |                                                   |                                   | RICHIEDI MAGO                                                                    | GIORI INFORMAZIONI                                          |  |
| Modulo 1 "Esercitazioni pr                                  | atiche"<br>nti sugli estintori portatili:         |                                   | Clicca su "Procedi all'a<br>l'iscrizione o clicca su<br>per iscrivere altri uten | icquisto" per concludere<br>"Inserisci partecipanti"<br>iti |  |
| <ul> <li>esercitazioni sull'uso degli</li> </ul>            | gli estintori portatili;                          |                                   |                                                                                  |                                                             |  |
| - presa visione del registro<br>e sistemi di sicurezza anti | o antincendio e delle misure di sorve<br>ncendio; | glianza su impianti, attrezzature | Bison Giordano                                                                   |                                                             |  |
| - chiarimenti ed esercitazi                                 | one riguardante l'attività di sorveglio           | anza.                             | EUR 120,00 + IVA<br>SERVIZIO ANTIN                                               | AGG.TO ADDETTI AL<br>CENDIO - LIVELLO 1 (2 ore              |  |
| 🛗 Date del corso                                            | 🏫 Luogo del corso                                 | 👩 Tipo di erogazione              |                                                                                  | Docente                                                     |  |
| 5 ottobre 2023                                              | Via Roma 89/b MASSANZAGO<br>(PD)                  | Corso in Sede                     |                                                                                  |                                                             |  |
|                                                             |                                                   |                                   | Michele BARBATO                                                                  |                                                             |  |

- 7. Nella finestra di gestione carrello verificare il riepilogo, inserire il Coupon di sconto (se presente) e cliccare su "Prosegui".
- 8. Verificare i dati di fatturazione, modificarli se errati o inserire un nuovo indirizzo per cambiare l'intestazione dell'ordine, successivamente cliccare su "Prosegui".

| Carrello 🐙<br>Fatturazione 🗹<br>Metodo di Pagamento 🕥 | Grazie per aver scelto i nostri<br>Completa tutti i passaggi succ<br>Se scegli di pagare con Bonifi | ri corsi.<br>cessivi per confermare l'iscrizione.<br>fico bancario l'iscrizione diventa effettiva all'accred                | lito.                                |                                     |           |          | Carrello 👾<br>Fatturazione 🗹<br>Metodo di Pagamento 🕥 | Dati fatturazione<br>Lordine verră fatturato a:<br>Bison Giordano<br>via Giambattista Canal 12/4, 04361820261 BSNGDN78H04B563M, 35010 Massanzago, PD |
|-------------------------------------------------------|----------------------------------------------------------------------------------------------------|----------------------------------------------------------------------------------------------------|--------------------------------------|-------------------------------------|-----------|----------|-------------------------------------------------------|----------------------------------------------------------------------------------------------------|
| Concludi 🗸                                            | ID Nome p                                                                                           | prodotto                                                                                                    | Quantità                             | Prezzo                              | Lordo     | Aliq.Iva | Concludi 🗸                                            | Elenco dati di fatturazioni salvati:                                                                                                    |
|                                                       | Totale da pagore: EUR 146,<br>Sei in possesso di un codice<br>Inseriscilo nel campo che tra         | ADDETTI AL SERVIZIO ANTINCENDIO - LIVELLO 1<br>- Bison Giordano<br>5,40<br>e sconto?<br>rovi qui sotto.<br>inserisci Coupon | 1<br>Imp.EUR<br>Tot. Iva<br>Tot. EUR | 120,00<br>120,00<br>26,40<br>146,40 | 146,40    | 22%      |                                                       | Bison Giordano<br>via Giambattista Ganal<br>12/4<br>04363820361<br>BISONOPII048553M,<br>35010 Massanzago, PD                                         |
|                                                       | ✓ Prasegui                                                                                          |                                                                                                    | ×                                    | hiudi e cor                         | ntinua in | seguito  |                                                       | Indietro                                                                                                    |

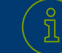

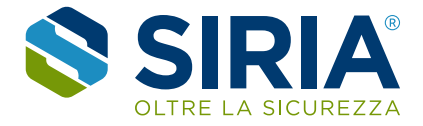

9. Scegliere il metodo di pagamento

Scegliendo **PayPal** si aprirà la finestra dell'applicazione dove si potrà pagare con il proprio account PayPal oppure scegliere di usare una carta di credito.

Scegliendo il **bonifico bancario** si riceverà un'email riepilogatica con i dati per effettuare il pagamento.

Nota: l'ordine sarà effettivo solo all'incasso dell'importo, inviando la contabile a formazione@siriaonline.com.

10. Dopo la scelta cliccare su "Prosegui".

| Carrello 💓            |                                                                                                    |  |
|-----------------------|----------------------------------------------------------------------------------------------------|--|
| Fatturazione 🗹        | Totale da pagare: EUR 146,40                                                                                                    |  |
| Metodo di Pagamento 🕤 |                                                                                                    |  |
| Concludi ✔            | Scegli il metodo di pagamento.<br>Ricorda: PayPal accreta le principali carte di credito e di debito<br>internazionali come MasterCard, Visa, ecc.<br>PayPal Carta di credito<br>tramite PayPal |  |
|                       | Bonifico Bancario<br>Indica i dati del<br>bonifico e concludi<br>tordine                                                                                                    |  |
|                       |                                                                                                    |  |
|                       |                                                                                                    |  |
|                       |                                                                                                    |  |
|                       |                                                                                                    |  |
|                       |                                                                                                    |  |
|                       |                                                                                                    |  |
|                       | < Indietro V Prosegui                                                                                                    |  |

 Nell'ultima schermata cliccare su "Conferma" e l'ordine verrà inserito e la procedura è conclusa. Riceverete sempre le email di conferma di nuovo ordine. Ad ogni passaggio c'è sempre la possibilità di tornare indietro utilizzando il pulsante "Indietro".

| Fatturazione 🗹    | Totale da pagare: EUR 146,40                                                   |                         |
|-------------------|--------------------------------------------------------------------------------|-------------------------|
| lo di Pagamento 🕥 | Inviare bonifico bancario intestato a SIPIA SPI                                |                         |
| Concludi 🛷        | Causale: Saldo ordine N. XXX del gg/mm/aa<br>IBAN: IT91P0306962390100000003542 | Bonifico bancario       |
|                   | Inviare contabile del bonifico effettuato a formazione@siriaonline.com         | Data Bonifico           |
|                   | Attenzione: i dati richiesti a destra <u>non</u> sono obblgatori.              | Cre e M0 identificative |
|                   |                                                                                | Cro o Nº Identificativo |
|                   |                                                                                | Note (opzionale)        |
|                   |                                                                                |                         |
|                   |                                                                                |                         |
|                   |                                                                                |                         |
|                   |                                                                                |                         |
|                   |                                                                                |                         |
|                   |                                                                                |                         |
|                   |                                                                                |                         |
|                   |                                                                                |                         |
|                   |                                                                                |                         |
|                   |                                                                                |                         |
|                   |                                                                                |                         |
|                   |                                                                                |                         |
|                   |                                                                                |                         |
|                   |                                                                                |                         |

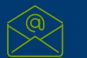

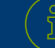

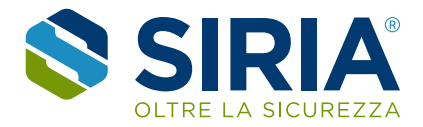

## Altre funzionalità

- 1. Il pulsante "Entra" apre la vostra area riservata dove è possibile gestire i corsi, le anagrafiche dei corsisti.
- 2. I dati del vostro utente si trovano nella sezione "Gestisci il tuo account" cliccando sul nome.

|                                     |                  |                                                                                                    |                       | 19 🖂 🟦   | gio-test it - en |
|-------------------------------------|------------------|----------------------------------------------------------------------------------------------------|-----------------------|----------|------------------|
|                                     | RIA®             | SIRIA è un centro di formazione AiFOS che progetta ed organizza<br>corsi, anche finanziati, per l'igiene, la salute e la sicurezza sui<br>lavoro.<br>Corsi di formazione e di aggiornamento aziendali e interaziendali,<br>ove possibile anche con metodologia esperienziale, per tutti i<br>ruoli della sicurezza. | ڻ Entr                | a 😽 Esci |                  |
|                                     |                  | Cosa stai cercando?                                                                                                    | T                     |          | •                |
|                                     | Cerca un corso   |                                                                                                    | ۹                     |          |                  |
|                                     |                  | Registrati per acquistare i corsi                                                                                                    |                       |          |                  |
| Tipo di erogazione<br>-qualsiasi- 🔻 | Data inizio dal: | Luogo svolgimento<br>-qualsiasi-                                                                                                    |                       |          |                  |
|                                     |                  |                                                                                                    |                       |          |                  |
| Cors                                | o di Aggiornamen | to Formazione specifica dei C                                                                                                    | orso di aggiornamento |          | $\bigcirc$       |

Per assistenza o dubbi sull'utilizzo del sistema scrivere a: **formazione@siriaonline.com** specificando: ragione sociale, indirizzo e-mail dell'iscrizione e partita iva

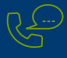

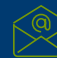

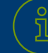